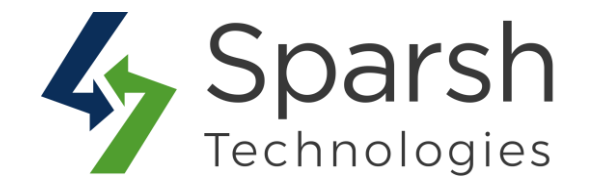

# **SOCIAL SHARE**

## **USER GUIDE**

Version 1.0.1

Social Share v1.0.1

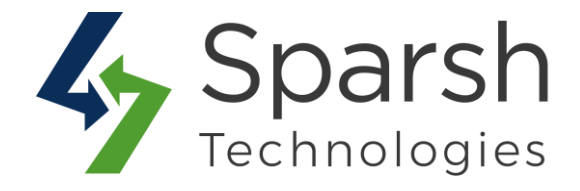

Welcome to Social Share Extension for Magento 2 developed by Sparsh.

This extension is an effective tool to allow your customers to instantly share their favorite products, categories, homepage or any other CMS pages on the most popular social networks like Facebook, Twitter, Google, WhatsApp, Pinterest, LinkedIn, Reddit and many more.

#### **KEY FEATURES:**

- ✤ Easy to install & manage
- Enable/disable from the backend
- Instantly share favorite products or pages on the most popular social networks like Facebook, Twitter, Google, WhatsApp, Pinterest, LinkedIn, Reddit and many more
- Promote brand awareness
- ♦ Use default social icons OR customize based on icon/button/background color
- Enable/Disable share counter
- Show/Hide thank you popup
- Enable/Disable social sharing options
- ✤ Show/Hide more share button and customize it
- Choose pages to apply social sharing widget
- Choose widget style, position, button size and margin
- Choose pages to apply inline social sharing widget
- Choose inline widget position and button size
- Show/Hide inline widget under add to cart button
- ✤ 100% Open Source

### **1. HOW TO ENABLE SOCIAL SHARE WIDGET ON FRONTEND**

To use this extension, you first need to enable it from the backend.

Social Share v1.0.1

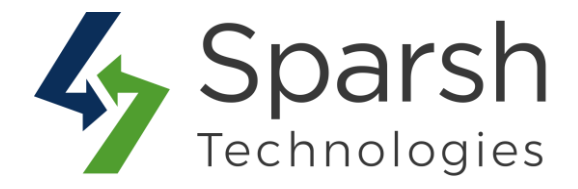

Go to Magento 2 Admin > Login > Stores > Configuration > Sparsh Extensions > Social Share.

Expand the General Configuration section, and do the following:

- **Enable**: Select "Yes" to enable the social share options on the front end.
- Color Schema: You can choose to have default social media icons or can customize it. On choosing "Custom Color Icon", you will have options to choose

button and icon colors.

- > **Button Color**: Choose the color for the social media buttons.
- > Icon Color: Choose the color for the social media icons.
- > Icon Background Color: Choose the background color for the social media icons.
- > Icon Border Radius: Choose the border-radius for social media icons.
- > **Enable Share Counter**: Enable/Disable share counter.
- > Thank You Popup: Enable/Disable thank you popup after sharing.

| General Config                                                                                  | guration You ca                       | n enable this extension from here.                                                   |                  |
|-------------------------------------------------------------------------------------------------|---------------------------------------|--------------------------------------------------------------------------------------|------------------|
|                                                                                                 | Enable<br>[store view]                | Yes                                                                                  | Use system value |
| You can select                                                                                  | Color Schema<br>[store view]          | Custom Color Icon                                                                    | Use system value |
| the color for<br>the icon,<br>button and<br>background<br>and also set<br>its border<br>radius. | Button Color<br>[store view]          | #FFFFF                                                                               | Use system value |
|                                                                                                 | Icon Color<br>[store view]            | #1B1C1C                                                                              | Use system value |
|                                                                                                 | Icon Background Color<br>[store view] | #FFFFF                                                                               | Use system value |
|                                                                                                 | Icon Border Radius<br>[store view]    | 20<br>Becommond to get large than 50%                                                | Use system value |
|                                                                                                 |                                       | Recommend to set less than 50%.                                                      |                  |
| You can enable<br>or disable                                                                    | Enable Share Counter<br>[store view]  | Yes                                                                                  | Use system value |
| Sharing counter<br>and Thank You<br>popup.                                                      |                                       | This is possible to update only if social APIs are able to connect from your server. |                  |
| hahah.                                                                                          | Thank You Popup<br>[store view]       | Yes                                                                                  | Use system value |
|                                                                                                 |                                       | Thank you popup will be displayed after sharing.                                     |                  |

Social Share v1.0.1

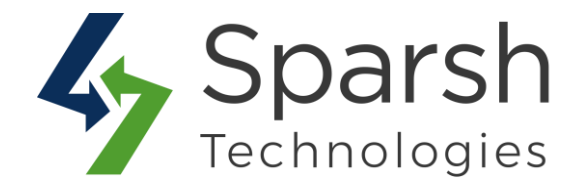

Expand the **Social Options** section, and do the following:

- **Facebook**: Select "Yes" to enable sharing on Facebook.
- > **Twitter**: Select "Yes" to enable sharing on Twitter.
- ► **Google Gmail**: Select "Yes" to enable sharing on Gmail.
- > **Pinterest**: Select "Yes" to enable sharing on Pinterest.
- > LinkedIn: Select "Yes" to enable sharing on LinkedIn.
- > Whatsapp: Select "Yes" to enable sharing on WhatsApp.
- > **Reddit**: Select "Yes" to enable sharing on Reddit.

| 🔗 Social Options             |                              |     |   |                    |
|------------------------------|------------------------------|-----|---|--------------------|
| Enable each Social           | Facebook<br>[store view]     | Yes | * | Use system value   |
| channel button from<br>here. | Twitter<br>[store view]      | Yes | * | Use system value   |
|                              | Google Gmail<br>[store view] | Yes |   | Use system value   |
|                              | Pinterest<br>[store view]    | Yes | * | ☑ Use system value |
|                              | LinkedIn<br>[store view]     | Yes |   | Use system value   |
|                              | Whatsapp<br>[store view]     | Yes |   | Use system value   |
|                              | Reddit<br>[store view]       | No  |   | ☑ Use system value |

Expand the More Share section, and do the following:

> **Enable**: Select "Yes" to enable the more social share options on the front end.

> **Display Menu Type**: Choose "Click" or "Hover" to open more social sharing options.

> **Display Full**: Choose "Yes" to open the full menu.

> Services Number to be include: Enter the number of social media services to be shown if not to show the full menu.

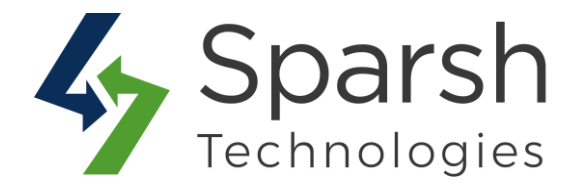

| ⊘ More Share                                                                                        | You can enabl                    | e/disable "More Share" button from here.                                                              |                    |
|----------------------------------------------------------------------------------------------------|----------------------------------|----------------------------------------------------------------------------------------------------|--------------------|
| Choose Menu<br>Type as Click<br>or Hover                                                            | Enable<br>[store view]           | No  Choose Yes to allow to add more social share options.                                             | Use system value   |
| from here.                                                                                          | isplay Menu Type<br>[store view] | Click  Choose menu type for more social share options popup.                                          | ☑ Use system value |
| Choose to display<br>full menu or selected<br>number of options<br>on social share<br>options popup | Display Full<br>[store view]     | Yes  Choose whether to display full menu or selected number of options on social share options popup. | ☑ Use system value |

Expand the **Widget Configuration** section, and do the following:

- > Apply For: You can display a widget on all pages or selected pages. Choose
- "Select Pages" if you don't want it to be displayed on all pages.
- > Show in Pages: Choose whether you want to display on Products pages,
- Categories Pages and/or Contact us page.

| Widget Configuration                                          | You can c<br>or selecte      | You can choose to apply the sharing button block either for all pages or selected pages. |   |  |  |
|---------------------------------------------------------------|------------------------------|------------------------------------------------------------------------------------------|---|--|--|
|                                                               | Apply For<br>[store view]    | Select Pages Use system value                                                            | e |  |  |
| You can select pages<br>to apply the sharing<br>button block. | how in Pages<br>[store view] | Products Page<br>Categories Page<br>Contact Us                                           | e |  |  |

- > Show in CMS Page: Choose CMS pages on which you want to display widget.
- > **Style**: Choose to show either vertical or horizontal.
- > **Position**: Choose to show either on left or right.

Social Share v1.0.1

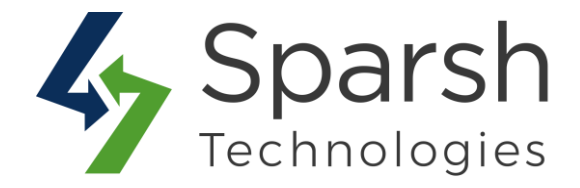

> Margin Top / Margin Bottom: Enter margin-left or margin-bottom based on the style chosen.

> **Button Size**: Choose button size from 16x16, 32x32 or 64x64.

| You can select                                                  | Show in CMS Page<br>[store view]                                                      | 404 Not Found                                                                |   | Use system value                                                                         |
|-----------------------------------------------------------------|---------------------------------------------------------------------------------------|------------------------------------------------------------------------------|---|------------------------------------------------------------------------------------------|
| for which CMS                                                   | 949 000 TT                                                                            | Home Page                                                                    |   |                                                                                          |
| pages you want                                                  |                                                                                       | Enable Cookies                                                               |   |                                                                                          |
| sharing button                                                  |                                                                                       | Privacy Policy                                                               |   |                                                                                          |
| block.                                                          |                                                                                       | About us                                                                     |   |                                                                                          |
| 1                                                               |                                                                                       | Customer Service                                                             |   |                                                                                          |
|                                                                 |                                                                                       |                                                                              |   |                                                                                          |
|                                                                 |                                                                                       |                                                                              |   |                                                                                          |
|                                                                 |                                                                                       |                                                                              |   |                                                                                          |
|                                                                 |                                                                                       |                                                                              |   |                                                                                          |
|                                                                 | <u></u>                                                                               |                                                                              | 1 |                                                                                          |
| You can select the                                              | Style<br>[store view]                                                                 | Vertical                                                                     | • | Use system value                                                                         |
|                                                                 |                                                                                       |                                                                              |   |                                                                                          |
| style, position,                                                | Position                                                                              |                                                                              |   | -                                                                                        |
| style, position,<br>margin top and<br>button size from          | Position<br>[store view]                                                              | Left                                                                         | • | Use system value                                                                         |
| style, position,<br>margin top and<br>button size from<br>here. | Position<br>[store view]<br>Margin Top                                                | Left                                                                         | • | Use system value                                                                         |
| style, position,<br>margin top and<br>button size from<br>here. | Position<br>[store view]<br>Margin Top<br>[store view]                                | Left 160 Specify top margin between 0-1000. Default is 160px                 | • | Use system value Use system value                                                        |
| style, position,<br>margin top and<br>button size from<br>here. | Position<br>[store view]<br>Margin Top<br>[store view]                                | Left<br>160<br>Specify top margin between 0-1000. Default is 160px.          | • | <ul> <li>Use system value</li> <li>Use system value</li> </ul>                           |
| style, position,<br>margin top and<br>button size from<br>here. | Position<br>[store view]<br>Margin Top<br>[store view]<br>Button Size<br>[store view] | Left<br>160<br>Specify top margin between 0-1000. Default is 160px.<br>32x32 | * | <ul> <li>Use system value</li> <li>Use system value</li> <li>Use system value</li> </ul> |

Expand the Inline Widget Configuration section, and do the following:

> **Apply For**: You can choose to display an inline widget on category and/or product pages.

Position: Choose to show on top of the content or bottom of the content or none (in case you just want to show under the add to cart button).

> Show under add to cart button: Choose Yes to show inline widget under add to cart button.

**Button Size**: Choose button size from 16x16, 32x32 or 64x64.

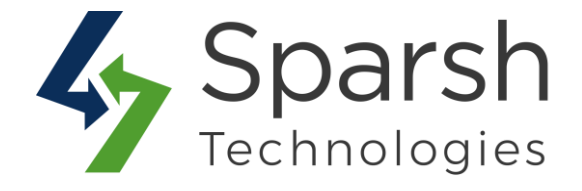

| Inline Widget Configu                                                                | ration You<br>inlin            | can select the pages for which you want to<br>e sharing button block. | o show the |                  | $\bigcirc$ |
|--------------------------------------------------------------------------------------|--------------------------------|-----------------------------------------------------------------------|------------|------------------|------------|
| You can allow to<br>show inline sharing<br>button block under<br>add to cart button. | Apply For<br>[store view]      | Categories Page<br>Products Page                                      |            | Jse system value |            |
|                                                                                      | Position<br>[store view]       | Bottom Content                                                        | × V L      | Jse system value |            |
| Show under add                                                                       | to cart button<br>[store view] | Yes<br>Choose Yes to show inline widget under Add To Cart button.     | * V U      | Jse system value |            |
|                                                                                      | Button Size<br>[store view]    | 32x32<br>Recommended size is 32x32                                    | * V l      | Jse system value |            |

#### 2. STORE FRONT VIEW

Once enabled, based on the configuration, the social media widget will be shown on the respective pages.

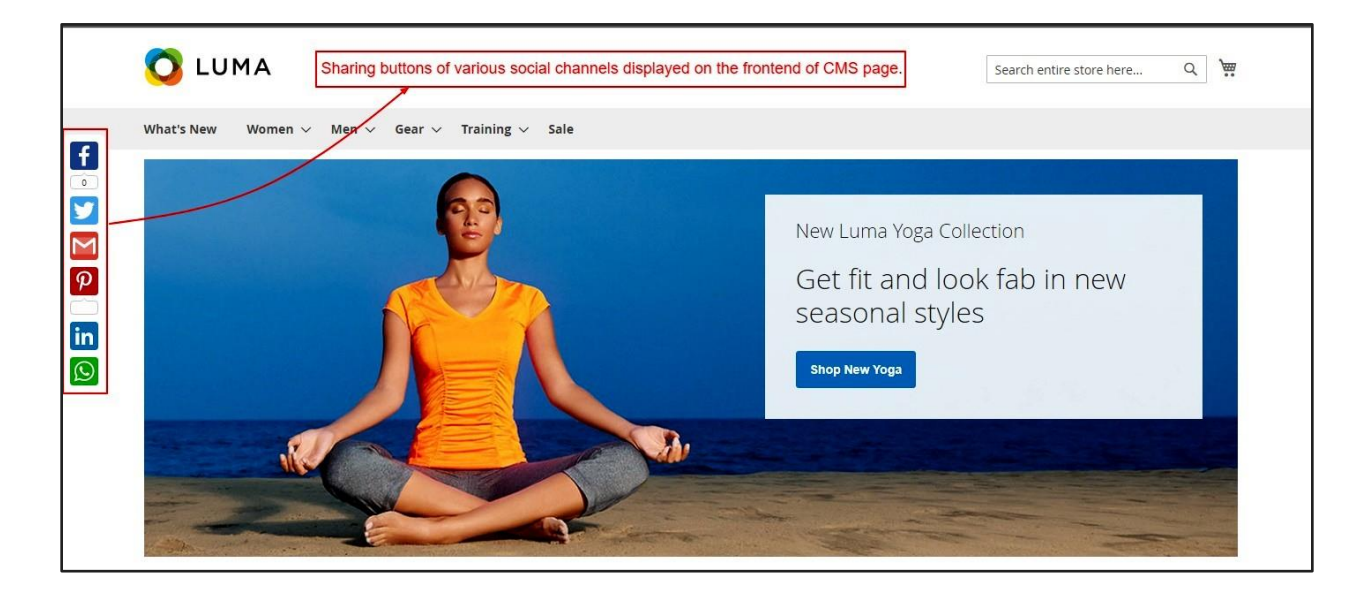

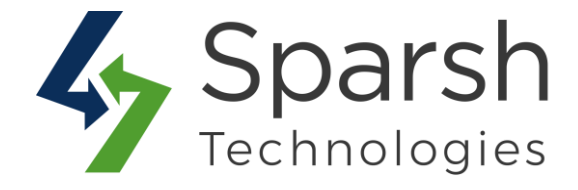

Here is an example of an inline widget shown on the product page under add to cart.

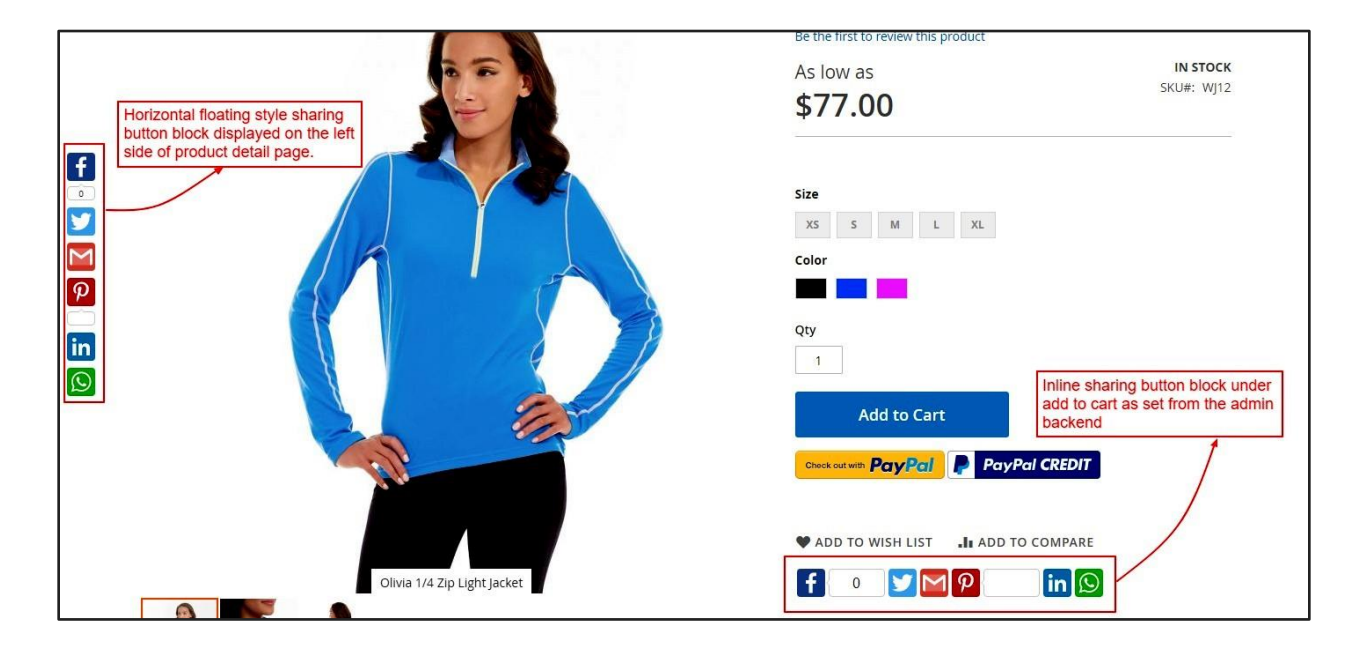